«Медицина ИТ»

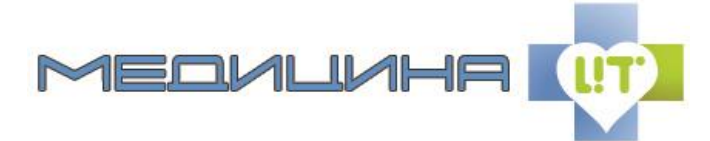

Версия документа: 1.0 г. Ставрополь, ул. Доваторцев, 49В +7 (8652) 99-03-99, e-mail: <u>mail@medicine-it.ru</u> Сайт: <u>www.medicine-it.ru</u>

## Инструкция по настройке и обслуживанию программного комплекса ПУОМП

Для обеспечения работы программного комплекса ПУОМП требуется функционирующий экземпляр сервера MS SQL Server 2008/2012, а также развернутая база сервера ПУОМП под управлением MS SQL Server.

## 1. Развертывание базы данных сервера ПУОМП

Для развертывания базы данных сервера ПУОМП необходимо запустить средство управления базами данных (например, SQL Server Management Studio), выбрать экземпляр сервера, в ветке «Базы данных» выбрать опцию «Восстановить базу данных»:

| 😑 🐻 MEDIT-DEV (SQI                                                                                                    | Server 11.0.3000.0 - m              |  |
|----------------------------------------------------------------------------------------------------|-------------------------------------|--|
| ⊕ Базы дан  ⊕ Безопасн                                                                                                    | Создать базу данных                 |  |
| 🕀 🚞 Объекты                                                                                                    | Присоединить                        |  |
|                                                                                                    | Восстановить базу данных            |  |
| ⊕   □ Высокий  ⊕  □  □  □  □  □  □  □  □  □  □  □  □  □  □  □  □  □  □  □  □  □  □  □  □  □  □  □  □  □  □  □  □  □  □  □  □  □  □  □  □  □  □  □  □  □  □  □  □  □  □  □  □  □  □  □  □  □  □  □  □  □  □  □  □  □  □  □  □  □  □  □  □  □  □  □  □  □  □  □  □  □  □  □  □  □  □  □  □  □  □  □  □  □  □  □  □  □  □  □  □  □  □  □  □  □  □  □  □  □  □  □  □  □  □  □  □  □  □  □  □  □  □  □  □  □  □  □  □  □  □  □  □  □  □  □  □  □  □  □  □  □  □  □  □  □  □  □  □  □  □  □  □  □  □  □  □  □  □  □  □  □  □  □  □  □  □  □  □  □  □  □  □  □  □  □  □  □  □  □  □  □  □  □  □  □  □  □  □  □  □  □  □  □  □  □  □  □  □  □  □  □  □  □  □  □  □  □  □  □  □  □  □  □  □  □  □  □  □  □  □  □  □  □  □  □  □  □  □  □  □  □  □  □  □  □  □  □  □  □  □  □  □  □  □  □  □  □  □  □  □  □  □  □  □  □  □  □  □  □  □  □  □  □  □  □  □  □  □  □  □  □  □  □  □  □  □  □  □  □  □  □  □  □  □  □  □  □  □  □  □  □  □  □  □  □  □  □  □  □  □  □  □  □  □  □  □  □  □  □  □  □  □  □  □  □  □  □  □  □  □  □  □  □  □  □  □  □  □  □ □ □ □ □ □ □ □ □ | Восстановить файлы и группы файлов  |  |
| 🕀 🧰 Каталоги                                                                                                    | Фильтр                              |  |
| 📸 Агент SQ                                                                                                    | Развернуть приложение уровня данных |  |
|                                                                                                    | Импорт приложения уровня данных     |  |
|                                                                                                    | Запустить PowerShell                |  |
|                                                                                                    | Отчеты                              |  |
|                                                                                                    | 07                                  |  |

Общество с ограниченной ответственностью

«Медицина ИТ»

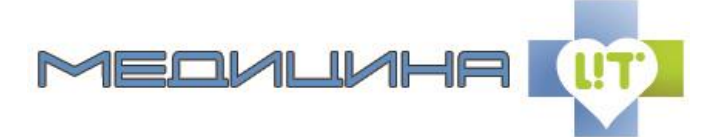

Версия документа: 1.0 г. Ставрополь, ул. Доваторцев, 49В +7 (8652) 99-03-99, e-mail: <u>mail@medicine-it.ru</u> Сайт: <u>www.medicine-it.ru</u>

В типе источника необходимо указать «Устройство», «Файл», а затем нажать кнопку «Добавить» и выбрать файл «PUOMP\_DATA.bak»:

| 📑 Файлы<br>🖙 Параметры | Источник                                                                     | -  |
|------------------------|------------------------------------------------------------------------------|----|
|                        | ○ База данных:                                                               |    |
|                        | Устройство:                                                                  |    |
|                        | Выбор устройств резервного копирования – – × × × × × × × × × × × × × × × × × |    |
|                        | Укажите носитель и расположение резервной копии для операции восстановления. | ·] |
|                        | Тип носителя резервной копии: Файл 🗸                                         |    |
|                        | Носитель резервной копии:<br>Добавить                                        |    |
| 0                      | Локальный файл резервной копии - MEDIT-DEV — 🗖 🗙 <sup>Тоследн</sup>          | •  |
| Распол                 | ложение файла<br>вной копии: D:\Database\backup                              |    |
|                        | PUOMP_DATA.bak                                                               |    |

## 2. Настройка сервера ПУОМП

Следующим этапом в настройке программного комплекса ПУОМП является конфигурирование сервера ПУОМП. При первом запуске сервер ПУОМП предложит пользователю провести конфигурацию подключения сервера к базе данных. Для конфигурирования подключения к БД необходимо запустить сервер ПУОМП, ввести пароль администратора (по умолчанию пароль пустой), и в открывшемся окне конфигурации ввести требуемые данные: адрес SQL сервера, тип авторизации, логин, пароль (зависит от конфигурации SQL сервера), имя БД (по умолчанию РUOMP\_DATA).

| 0                    | Подключение к базе данных                               |  |  |  |
|----------------------|---------------------------------------------------------|--|--|--|
| Основная база данных |                                                         |  |  |  |
| Тип сервера: Л       | ивера: Локальный сервер (этот компьютер) 🗸 Имя сервера: |  |  |  |
| Тип аутентифин       | кации: MSSQL-сервер V                                   |  |  |  |
| Пользователь с       | тервера: Пароль:                                        |  |  |  |
| Имя базы данны       | :XIC                                                    |  |  |  |
| Администрирова       | ание                                                    |  |  |  |
| Старый пароль:       | Новый пароль: Подтвердите:                              |  |  |  |
|                      | ✓ <u>О</u> К                                            |  |  |  |

Общество с ограниченной ответственностью

«Медицина ИТ»

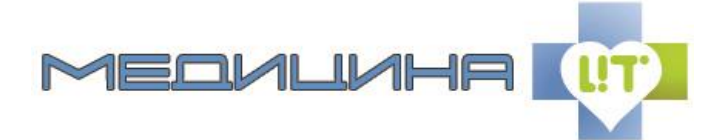

Версия документа: 1.0 г. Ставрополь, ул. Доваторцев, 49В +7 (8652) 99-03-99, e-mail: <u>mail@medicine-it.ru</u> Сайт: <u>www.medicine-it.ru</u>

## 3. Настройка клиента ПУОМП

Для работы клиента ПУОМП необходимо провести предварительную настройку подключения клиента к серверу БД и серверу ПУОМП. Для этого необходимо запустить клиент. В окне выбора базы нажать ПКМ и выбрать пункт «Добавить базы данных в список»:

| 🤰 Выбор базы данных |                                             | ×                |
|---------------------|---------------------------------------------|------------------|
|                     |                                             |                  |
|                     |                                             |                  |
|                     |                                             |                  |
| •                   | Добавить базы данных в список               |                  |
| <u> </u>            | <u>И</u> зменить подключение к базам данных |                  |
|                     | <u>У</u> далить базы данных из списка       |                  |
| \$P                 | <u>О</u> бновить список баз данных          |                  |
| í.                  | <u>С</u> оздать копию                       |                  |
|                     |                                             |                  |
|                     |                                             |                  |
|                     |                                             |                  |
|                     | < Выбрать                                   | 🕻 <u>О</u> тмена |

Общество с ограниченной ответственностью

«Медицина ИТ»

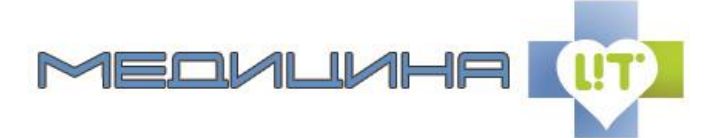

Версия документа: 1.0 г. Ставрополь, ул. Доваторцев, 49В +7 (8652) 99-03-99, e-mail: <u>mail@medicine-it.ru</u> Сайт: <u>www.medicine-it.ru</u>

В настроек подключения необходимо окне заполнить наименование подключения, адрес SQL-сервера и авторизационную информацию для него. В строке «Настройки сервера ключей» необходимо указать адрес сервера при И, необходимости, порт, на котором запущен сервер ПУОМП:

| 🤱 Подключение к базе данных 🛛 🔀                               |  |  |  |
|---------------------------------------------------------------|--|--|--|
| Наименование базы данных:                                     |  |  |  |
| Основная база данных                                          |  |  |  |
| Тип сервера: Локальный сервер (этот компьютер) 🖂 Имя сервера: |  |  |  |
| Тип аутентификации: Windows-аутентификация 🖂                  |  |  |  |
| Пользователь сервера: Пароль:                                 |  |  |  |
| Имя базы данных:                                              |  |  |  |
| База данных реестра застрахованных                            |  |  |  |
| Тип сервера: Локальный сервер (этот компьютер) 🔛 Имя сервера: |  |  |  |
| Тип аутентификации: Windows-аутентификация                    |  |  |  |
| Пользователь сервера: Пароль:                                 |  |  |  |
| Имя базы данных:                                              |  |  |  |
| Настройки подключения к серверу ключей                        |  |  |  |
| Имя сервера или IP-адрес: Порт:                               |  |  |  |
| Администрирование                                             |  |  |  |
| Старый пароль: Подтвердите:                                   |  |  |  |
| № У                                                           |  |  |  |